#### **MCSJ Construction Permitting**

#### **Maintenance Setups**

Service IDs are created to describe the fee to be charged on an invoice.

Go To: Billing/Collections> Misc AR> Service Maintenance

| © Service Maintenance 🤤                                      |  |
|--------------------------------------------------------------|--|
| Add 😰 Edit 🔀 Close 🛅 Delete 😋 Previous 💿 Next 🕜 Help         |  |
| Service Id: UCCB1 Descript: BUILDING CODE FEE 1              |  |
| General Penalty/Interest Rate Per Unit                       |  |
| Type: Service                                                |  |
| Charge Acct: Revenue 🔹 1-01-00-145-000 🛄 Accounts Receivable |  |
| Post Billing Entry to AR:                                    |  |
| Off-set Receivable with Reserve:                             |  |
| Unit Msre: Unit Type: Qty 🔹                                  |  |
| Unit Price: 100.000000                                       |  |
| Payment Code:                                                |  |
| Exclude From State Fee Calc:                                 |  |
| Point of Sale:                                               |  |
|                                                              |  |
|                                                              |  |

Click Add to create a unique ID. Type can be changed to determine the behavior of the fee.

-Service: A standard pricing based on quantity and unit price.

-Rate Per Unit/Flat Per Unit: A structured schedule that allows for a variable rate or amount at given quantities. This is filled in on the Rate Per Unit tab.

-Prc of Permit: A fee calculated based on a defined percent. This can be enhanced to calculate on all codes used on a permit.

-Charge Acct: A ledger account can be chosen to record a receivable upon billing or revenue upon collection based on your form of accounting.

**Building Codes** are created to apply to a permit and Service IDs are attached to each respective Building Code to allow them to be chosen when billing a customer.

Go To: Billing/Collections> Construction Permits/Code Enforcement> Construction Permits> Building Code Maintenance

| e                                                      | Building Code Maintenance 🗧 🗖                                                                                                    |            |                              |         |            |           |                                       |  |  |  |  |  |
|--------------------------------------------------------|----------------------------------------------------------------------------------------------------|------------|------------------------------|---------|------------|-----------|---------------------------------------|--|--|--|--|--|
| 4                                                      | 🕂 Add 📝 Edit 🔀 Close 🛅 Delete 🛇 Previous 📀 Next 🕜 Help                                                                                           |            |                              |         |            |           |                                       |  |  |  |  |  |
| Pla                                                    | Building Code:       BUILDING         Plan Review Activity Type Id:          Final Activity Type Id:          Min. Fee Service Id:       MIN FEE |            |                              |         |            |           |                                       |  |  |  |  |  |
| Ad                                                     | ld Edit De                                                                                                    | lete       |                              |         |            |           |                                       |  |  |  |  |  |
|                                                        | Fee Type                                                                                                    | Service Id | Description                  | Type    | Unit Price | Unit Msre | Auto Select                           |  |  |  |  |  |
|                                                        | Application                                                                                                    | APP FEE    | APPLICATION FEE              | Service | 25.000000  |           |                                       |  |  |  |  |  |
|                                                        | Certificate                                                                                                    | CO FEE     | CERTIFICATE OF OCCUPANCY FEE | Service | 25.000000  |           |                                       |  |  |  |  |  |
|                                                        | Permit                                                                                                    | UCCB1      | BUILDING CODE FEE 1          | Service | 100.000000 |           | $\checkmark$                          |  |  |  |  |  |
|                                                        | Permit                                                                                                    | UCCB2      | BUILDING CODE FEE 2          | Service | 200.000000 |           | $\checkmark$                          |  |  |  |  |  |
| Permit UCCB3 BUILDING CODE FEE 3 Rate Per Unit .000000 |                                                                                                    |            |                              |         |            |           |                                       |  |  |  |  |  |
|                                                        |                                                                                                    |            |                              |         |            |           | · · · · · · · · · · · · · · · · · · · |  |  |  |  |  |

#### First Record

Choose a building code and add Service IDs based on their Fee Type on the Code. The Auto Select feature allows certain codes to populate automatically to the fees tab of the permit.

**Inspectors** can be added into MCSJ to be later assigned inspections throughout the Permitting and Code Enforcement module.

#### Go To: Billing/Collections> Misc AR> Inspector Maintenance

| e                  | Inspector Maintenance 🗧 🗖                                     |
|--------------------|---------------------------------------------------------------|
| 🕂 Add 📝            | Edit 🔀 Close 🛅 Delete 📀 Previous 📀 Next 🔞 Help                |
| Inspector Id:      | DY Inspector Type: All                                        |
| Name:              | DAN YEE                                                       |
| Title:             | THE INSPECTOR                                                 |
| Phone:             | (609)645-7333 Ext: 0                                          |
| Email:             | SUPPORT@EDMUNDSGOVTECH.COM                                    |
| Signature File:    | Point Size:                                                   |
| State License #:   | 123 Exp Date: / / 🔳                                           |
| Defa               | ault Building Code: Max Inspections Per Day:                  |
| Default Inspection | on Activity Type Id: Default Inspection Length (in min): 30 🔍 |
| Availability       |                                                               |
| Mon:               | ✓ Tue: ✓ Wed: ✓ Thu: Fri: Sat: Sun:                           |
| Start: 08:00       |                                                               |
| End: 16:00         | •     16:00     •     •     •     •     •                     |
|                    |                                                               |

Click Add to create a unique ID. All relevant information can be filled in the fields. An inspector can be set up with certain availability which will prevent them from being scheduled outside availability defined.

**Customer Maintenance** is used to add and edit Contractor or Owner information.

| C           | Customer Maintenance                                 |                                       |  |  |  |  |  |  |  |  |  |
|-------------|------------------------------------------------------|---------------------------------------|--|--|--|--|--|--|--|--|--|
| 🛉 Add       | 😭 Edit 🛛 🔀 Close 🛛 🛅 Delete 🛛 🚱 Pre                  | revious Next 🗄 Detail 🖾 Letter ? Help |  |  |  |  |  |  |  |  |  |
| Customer Id | Customer Id: TONYS005 Status: Active v Customer Code |                                       |  |  |  |  |  |  |  |  |  |
|             |                                                      |                                       |  |  |  |  |  |  |  |  |  |
| Page 1 Pa   | ge 2 Demographics/Insurance Contractor               | rs Licenses Notes                     |  |  |  |  |  |  |  |  |  |
|             | Customer Name/Address                                | Alternate Name/Address                |  |  |  |  |  |  |  |  |  |
| Name:       | TONY STARK                                           | Name:                                 |  |  |  |  |  |  |  |  |  |
| Name 2:     |                                                      | Address:                              |  |  |  |  |  |  |  |  |  |
| DBA Name:   |                                                      | Address:                              |  |  |  |  |  |  |  |  |  |
| Address:    | 123 MAIN STREET                                      | City/State:                           |  |  |  |  |  |  |  |  |  |
| Address:    |                                                      | Zip: _                                |  |  |  |  |  |  |  |  |  |
| City/State: | NOWHERE                                              | Phone: ( ) - Ext:                     |  |  |  |  |  |  |  |  |  |
| Zip:        | 08225-                                               | User Msg Codes                        |  |  |  |  |  |  |  |  |  |
| Country:    |                                                      | Section:                              |  |  |  |  |  |  |  |  |  |
| Contact:    |                                                      |                                       |  |  |  |  |  |  |  |  |  |
| Email:      |                                                      |                                       |  |  |  |  |  |  |  |  |  |
| Phone:      | ( ) - Ext: Fax: ( )                                  | -                                     |  |  |  |  |  |  |  |  |  |
| Cell:       | ( ) -                                                |                                       |  |  |  |  |  |  |  |  |  |
| Cell:       | ( ) -                                                |                                       |  |  |  |  |  |  |  |  |  |

#### Go To: Billing/Collections> Misc AR> Customer Maintenance

Page 1 will populate contact information of the customer. Page 2 will allow you to choose to add a particular customer onto the picklist for Contractors. State License, if populated, can be translated to the permit based on the customer.

| e                                                      | Customer Maintenance                                                                                                    |  |  |  |  |  |  |  |  |  |  |
|--------------------------------------------------------|----------------------------------------------------------------------------------------------------|--|--|--|--|--|--|--|--|--|--|
| 🕂 Add 🛛 😥 Edit 🛛 🔀 Close 🛛 🛅 Delete 💽 Previous         | Image: Second second secon |  |  |  |  |  |  |  |  |  |  |
| Customer Id: TONYS005 Status: Active v Customer Code   |                                                                                                    |  |  |  |  |  |  |  |  |  |  |
|                                                        |                                                                                                    |  |  |  |  |  |  |  |  |  |  |
| Page 1 Page 2 Demographics/Insurance Contractors Licer | nses Notes                                                                                                    |  |  |  |  |  |  |  |  |  |  |
| NAICS: 🕢 Include in Permit Contractor Pickli           | ists Type of TIN: 💌 Tax Id:                                                                                                    |  |  |  |  |  |  |  |  |  |  |
| State License #: ABC123 Exp Date: 12/31/2055           | Type of TIN 2: 🗾 🔻 Tax Id 2: 🛄 🛄                                                                                                    |  |  |  |  |  |  |  |  |  |  |
| Local License #: MCSJ301 Exp Date: 12/31/2055          | Do Not Print Delinquent Notice:                                                                                                    |  |  |  |  |  |  |  |  |  |  |
| Block/Lot/Qual:                                        | Business Start: 09/15/2021                                                                                                    |  |  |  |  |  |  |  |  |  |  |
| Property Loc:                                          | Business End: 🛛 / 🖉 🔳                                                                                                    |  |  |  |  |  |  |  |  |  |  |
| Bankruptcy: 📃 Bankruptcy Date: 🦯 / 🔳                   | Last Pymt Date: 🛛 / 🖉 🔳                                                                                                    |  |  |  |  |  |  |  |  |  |  |
| Garnishment: Garnish Date: / /                         | Balance: 125.00                                                                                                    |  |  |  |  |  |  |  |  |  |  |
| Driver's License 1                                     | Interest: .00                                                                                                    |  |  |  |  |  |  |  |  |  |  |
| License: State:                                        | Total Due: 125.00                                                                                                    |  |  |  |  |  |  |  |  |  |  |
| Exp Date: / / 📖                                        | Interest Date: 09/15/2021 💼 Interest Date                                                                                                    |  |  |  |  |  |  |  |  |  |  |
| Driver's License 2                                     | Included in Balance                                                                                                    |  |  |  |  |  |  |  |  |  |  |
| License: State:                                        | Unapplied Overpayments: .00                                                                                                    |  |  |  |  |  |  |  |  |  |  |
| Exp Date: / / III                                      | Invoice Credit Adjustments: .00                                                                                                    |  |  |  |  |  |  |  |  |  |  |

The Contractors tab can be used to add any additional Contractors and Licenses that may be applicable to the Customer Maintenance record. Such as the example of an Agency or Company employing multiple Contractors.

| e                                                    | Customer Maintenance                                                     |              |                   |                  |  |  |  |  |  |  |  |  |
|------------------------------------------------------|--------------------------------------------------------------------------|--------------|-------------------|------------------|--|--|--|--|--|--|--|--|
| 4                                                    | 🐈 Add 📝 Edit 🔀 Close 🛅 Delete 📀 Previous 💿 Next 🗄 Detail 🖂 Letter 🕜 Help |              |                   |                  |  |  |  |  |  |  |  |  |
| Customer Id: TONYS005 Status: Active 💌 Customer Code |                                                                          |              |                   |                  |  |  |  |  |  |  |  |  |
|                                                      |                                                                          |              |                   |                  |  |  |  |  |  |  |  |  |
| Pag                                                  | Page 1 Page 2 Demographics/Insurance Contractors Licenses Notes          |              |                   |                  |  |  |  |  |  |  |  |  |
| Ad                                                   | ld Edit Delete                                                           |              |                   |                  |  |  |  |  |  |  |  |  |
|                                                      | Name                                                                     | License Type | License Number    | License Exp Date |  |  |  |  |  |  |  |  |
|                                                      | BRUCE BANNER                                                             | PLUMBING     | XYZ456            | 12/31/2055       |  |  |  |  |  |  |  |  |
|                                                      | STEVE ROGERS                                                             | BUILDING     | QWERTY 12/31/2055 |                  |  |  |  |  |  |  |  |  |
|                                                      |                                                                          |              |                   |                  |  |  |  |  |  |  |  |  |

**Permit Format Maintenance** was created to accommodate the handling of printing unlimited building codes on a permit form. For each permit type, users can specify whether or not they want to print additional building code information on their permit forms. If so, they can also specify the location on the form where they want to start printing this information. The Permit Format Maintenance also gives users the ability to print custom permit fields.

Go To: Billing/Collections> Construction Permits/Code Enforcement> Construction Permits> Permit Format Maintenance

| C                        | Permit Format Maintenance      |          |        |                |  |   |        |        |            |            |               |         |        |  |
|--------------------------|--------------------------------|----------|--------|----------------|--|---|--------|--------|------------|------------|---------------|---------|--------|--|
| 🛉 Add 🛛 🍞 Edit           | 🔀 Close 🛛 🛅 Delete             | Previous | 🕑 Next | 🕜 <u>H</u> elp |  | C |        |        |            | Permit T   | ype Maintenan | се      |        |  |
| Permit Type: NEW         | ]                              |          |        |                |  | ł | Add    | 📝 Edit | Save       | X Close    | Delete        | 🖨 Print | 1 Help |  |
| Description              | NEW DEDNIT                     |          |        |                |  |   | Permit | t Type | PDF Form   | Num Days V | alid          |         |        |  |
| Description:             |                                |          |        |                |  |   | ADD    |        | permit.pdf |            | 0             |         |        |  |
| Print Custom Fields:     | $\checkmark$                   |          |        |                |  |   | ALTER  |        | permit.pdf |            | 0             |         |        |  |
| Print Building Codes:    | $\checkmark$                   |          |        |                |  |   | DEMO   |        | permit.pdf |            | 0             |         |        |  |
| Print Alteration Cost:   | $\checkmark$                   |          |        |                |  |   | NEW    |        | permit.pdf |            | 0             |         |        |  |
| Print Addition Cost:     | $\checkmark$                   |          |        |                |  |   |        |        |            |            |               |         |        |  |
| Print Totals:            | $\checkmark$                   |          |        |                |  |   |        |        |            |            |               |         |        |  |
| Print Contractors:       | $\checkmark$                   |          |        |                |  |   |        |        |            |            |               |         |        |  |
| Print Licenses:          | $\checkmark$                   |          |        |                |  |   |        |        |            |            |               |         |        |  |
| Printing Start Location: | 0                              |          |        |                |  |   |        |        |            |            |               |         |        |  |
| Letter Trailer:          | HAVE A NICE DAY.<br>SINCERELY, |          |        |                |  |   |        |        |            |            |               |         |        |  |
|                          | YOUR PERMITTING OFFIC          | E        |        |                |  |   |        |        |            |            |               |         |        |  |
|                          |                                |          |        |                |  |   |        |        |            |            |               |         |        |  |

A format type is created to be linked to the name of a permit type found in Permit Type Maintenance.

#### Permit Tabs Maintenance (Custom Tabs/Fields)

The Custom Fields tab in CPCE Parameter Maintenance has been removed and the functionality to add custom fields to the Permit Maintenance has been enhanced by creating the Permit Tabs Maintenance.

| 🕒 🛛 Permit Tabs Maintenance 📃 🗖                      |         |        |          |     |  |  |  |  |  |  |
|------------------------------------------------------|---------|--------|----------|-----|--|--|--|--|--|--|
| Add 😥 Edit 🔀 Close 🛅 Delete 📀 Previous 💿 Next 🕜 Help |         |        |          |     |  |  |  |  |  |  |
| Tab Id: CHAR Description: CHARACTERISTICS            |         |        |          |     |  |  |  |  |  |  |
| 🛉 Add 📝 Edit 🛅 Delete 👌 Move Up 🛛 🖊 Move Down        |         |        |          |     |  |  |  |  |  |  |
| Description                                          | Туре    | Digits | Decimals | Seq |  |  |  |  |  |  |
| Max Load Size                                        | Integer | 3      | 0        | 1   |  |  |  |  |  |  |
| Max Capacity                                         | Integer | 4      | 0        | 2   |  |  |  |  |  |  |
|                                                      |         |        |          |     |  |  |  |  |  |  |

Through this new maintenance, users can now create their own custom tabs and fields to appear on Permit Maintenance. The Type, Digits and Decimals will dictate what the user will be able to enter from Permit Maintenance.

#### **Permit Entry**

Go To: Billing/Collections> Construction Permits/Code Enforcement> Construction Permits> Construction Permit Maintenance

| © Construction Pe                                                                                                    | ermit Maintenance                                          |  |  |  |  |  |  |
|----------------------------------------------------------------------------------------------------|------------------------------------------------------------|--|--|--|--|--|--|
| 🕂 Add 🔄 Save 🔀 Cancel 🛅 Delete 📀 Previous 📀                                                                                                    | Next 🗄 E Detail 🕜 Help                                     |  |  |  |  |  |  |
| Application Id:       3        Application Date:       09/15/2021       Implication         Permit No:        Permit Issue Date:       / / Implication       Permit         Update No:       Print Permit       Calc Fees       Letter | r Create Invoice                                           |  |  |  |  |  |  |
| General Description of Work Building Codes Fees Plan Review I                                                                                                    | nspections Delinquent Charges/Violations Notes Custom Tabs |  |  |  |  |  |  |
| Page 1 Page 2                                                                                                    |                                                            |  |  |  |  |  |  |
| Property Information                                                                                                    | Permit Type: NEW Prototype:                                |  |  |  |  |  |  |
| Block/Lot/Qual: 68 12 4                                                                                                    | Status: Open 👻 🖌 / 📖                                       |  |  |  |  |  |  |
| Location: 2187 BROOKSHIRE ROAD                                                                                                    | Primary Use Type:                                          |  |  |  |  |  |  |
| Owner: TONY STARK                                                                                                    | Additional Use Types:                                      |  |  |  |  |  |  |
| Street 1: 123 MAIN STREET                                                                                                    | Construction Type:                                         |  |  |  |  |  |  |
| Street 2:                                                                                                    | Work Type:                                                 |  |  |  |  |  |  |
| City/State/Zip: SOMEWHERE, NJ 08225                                                                                                    | IBC Version:                                               |  |  |  |  |  |  |
| Country: Phone: ( ) -                                                                                                    | Home Warranty Num:                                         |  |  |  |  |  |  |
| Email:                                                                                                    | User Code:                                                 |  |  |  |  |  |  |
| Zoning Code: Historic District View Map                                                                                                    | Cartificate Information                                    |  |  |  |  |  |  |
| Lookup Type: Contractor 💌 License No:                                                                                                    |                                                            |  |  |  |  |  |  |
| Customer Id: TONYS005 TONY STARK                                                                                                    |                                                            |  |  |  |  |  |  |
| Add Owner as Customer                                                                                                    | 2: / / Print                                               |  |  |  |  |  |  |
|                                                                                                    | 3: / / III Print                                           |  |  |  |  |  |  |
|                                                                                                    |                                                            |  |  |  |  |  |  |
|                                                                                                    |                                                            |  |  |  |  |  |  |
|                                                                                                    |                                                            |  |  |  |  |  |  |

Add a permit to get an Application ID. Set the Block/Lot/Qual or Property Location. The select to either Add Owner as Customer, or choose the Lookup Type to Contractor to search Customer Maintenance for created contractors. License No can be chosen from the Contractor selected based on what is entered in State License. Select a Permit Type. At this point the permit can be saved and additional information can be entered.

| e                                           |                     | Constructio                                                          | on Permit Maintena            | nce                               | = =              |
|---------------------------------------------|---------------------|----------------------------------------------------------------------|-------------------------------|-----------------------------------|------------------|
| 🛉 Add 🛃 Save                                | X Cancel 1 Dele     | te O <u>P</u> revious                                                | Next =                        | Detail 🕜 <u>H</u> elp             |                  |
| Application Id:<br>Permit No:<br>Update No: | Application Da      | te: 09/15/2021 m<br>te: / / m<br>Calc Fees                           | Permit Expiration             | Date: / / m<br>nvoice Duplicate   |                  |
| General Description of                      | Work Building Code  | s Fees Plan Review                                                   | w Inspections D               | elinquent Charges/Violations Note | s Custom Tabs    |
| Add Edit Delete                             |                     |                                                                      |                               |                                   |                  |
| Building Code                               | Alteration Cost     | Addition Cost                                                        | Contractor Id                 | Contractor Name                   | License Number B |
| INS BUILDING                                | .00                 | .00                                                                  | TONYS005                      | TONY STARK                        |                  |
| <                                           |                     |                                                                      |                               |                                   | >                |
| New Construction Volum                      | ne:                 | Advisory Board Va                                                    | iriance:                      | •                                 |                  |
| Census Nu                                   | im: 💽 👻             | Appeal Board De                                                      | ecision:                      | •                                 |                  |
|                                             | Previo<br>Ne<br>Tot | us Impervious Sq. Fo<br>ew Impervious Sq. Fo<br>al Impervious Sq. Fo | ootage:<br>ootage:<br>ootage: | 0                                 |                  |

An unlimited number of Building Codes can be entered. You can also attach the same building code more than once. This is beneficial if you have 2 different contractors working on the same type of sub code. Alteration and Addition Cost are also broken out. This is because some sates only require state fees to be calculate on Alteration Cost or Addition Cost depending on the type of construction.

The **Calc Fees** button can be used to bring up the table of fees that are respective to each building code on the permit. Quantity can be adjusted from this menu and certain fees can have their unit price changed once assigned.

| e                  |                                           |                                     |                                    | Construction Per        | rmit Mainte | enance            |          |                  |       |             |      |
|--------------------|-------------------------------------------|-------------------------------------|------------------------------------|-------------------------|-------------|-------------------|----------|------------------|-------|-------------|------|
|                    | Add 🔄 📩 Save 🛛 💥                          | Cancel 💼 🛙                          | Delete 🤇 🚱                         | Previous                | Next [      | ∃Ξ <u>D</u> etail | 0        | lelp             |       |             |      |
| Applio<br>Pe<br>Up | cation Id: 3<br>ermit No: 6<br>date No: 6 | Application Permit Issue Print Perm | Date: 09/1<br>Date: 7<br>it Calc F | 5/2021  Perr ees Letter | nit Expira  | tion Date         | e: 📝     | / 🔳              |       |             |      |
| Gene               | eral Description of We                    | ork Building Co                     | odes Fees                          | Plan Review In          | spections   | Delinq            | uent Cha | arges/Violations | Notes | Custom Tabs |      |
| Calcu              | llate Fees                                |                                     |                                    |                         |             |                   |          |                  |       | ×           | ad a |
|                    | Status                                    | Service Id                          |                                    | Description             |             | Unit              | Msre     | Invoice Id       |       |             | :u   |
| $\checkmark$       | PENDING: 09/15/21                         | UCCB1                               | BUILDING                           | CODE FEE 1              |             | 1.0000            |          |                  |       |             |      |
| $\checkmark$       | PENDING: 09/15/21                         | UCCB2                               | BUILDING                           | CODE FEE 2              |             | 1.0000            |          |                  |       |             |      |
|                    |                                           | APP FEE                             | APPLICATI                          | ON FEE                  |             | . 0000            |          |                  |       |             |      |
|                    |                                           | CO FEE                              | CERTIFICA                          | TE OF OCCUPANCY         | FEE         | . 0000            |          |                  |       |             |      |
|                    |                                           | UCCB3                               | BUILDING                           | CODE FEE 3              |             | . 0000            |          |                  |       |             |      |
|                    |                                           |                                     |                                    |                         |             |                   |          |                  | ОК    | Cancel      |      |

Inspections can be added. We now have a maintenance to allow for different types of Status'. This can be done by going to: **Billing/Collections**> **Construction Permits/Code Enforcement> Inspection Status Maintenance.** 

|   | e                                 |                                                                          | Inspection Status Maintenance 🧧 |                     |              |                   |                  |                   |              |              |  |  |         |
|---|-----------------------------------|--------------------------------------------------------------------------|---------------------------------|---------------------|--------------|-------------------|------------------|-------------------|--------------|--------------|--|--|---------|
| 5 | ł                                 | Add                                                                      | 📝 Edit                          | <u>s</u>            | ave          | 🔀 <u>C</u> lose   | e 1              | Delete            | elp          |              |  |  |         |
|   |                                   |                                                                          | Stat                            | us Id               |              | Ту                | rpe              | Outstand:         | ompletion F  | Prompt       |  |  |         |
| 1 |                                   | ASSIGN                                                                   | ED                              |                     |              | A11               |                  |                   |              |              |  |  |         |
|   |                                   | CANCEL                                                                   | LED                             |                     |              | A11               |                  |                   |              |              |  |  |         |
|   |                                   | FAILED                                                                   |                                 |                     |              |                   |                  | $\checkmark$      |              |              |  |  |         |
|   |                                   | PASSED                                                                   |                                 |                     |              | A11               |                  |                   |              | $\checkmark$ |  |  |         |
| e | © Construction Permit Maintenance |                                                                          |                                 |                     |              |                   |                  |                   |              |              |  |  |         |
|   | 🕂 Add                             | Edit                                                                     | X Close 🕅 De                    | elete 📀 <u>P</u> re | evious 💽 🜔   | Next 🗄 🗄 Deta     | ail 🕜 <u>H</u> e | elp               |              |              |  |  |         |
| A | oplication                        | n Id:                                                                    | Application                     | Date: 09/15/        | 2021         |                   |                  |                   |              |              |  |  |         |
|   | Permit                            | No:                                                                      | 🔜 🛄 Permit Issue                | e Date: 📝 📝         | Per          | rmit Expiration I | Date: /          | /                 |              |              |  |  |         |
|   | Update                            | No:                                                                      | Print Perm                      | nit Calc Fee        | es 🛛 🖂 Lette | r Create Inv      | voice            | Duplicate         |              |              |  |  |         |
| 0 | General                           | Description o                                                            | f Work Building C               | odes Fees F         | lan Review   | nspections De     | linquent Ch      | harges/Violations | Notes Custom | 1 Tabs       |  |  |         |
|   | Add Ec                            | dit Delete                                                               | Tend iCal                       |                     |              |                   |                  |                   |              |              |  |  |         |
|   | Buil                              | lding Code                                                               | Activity Type                   | Inspector           | Date         | Start Time        | End Time         | Actual Time       |              | Status       |  |  | Comment |
|   | BUILD                             | BUILDING         1ST INSPECT         DY         09/15/2021         09:30 |                                 |                     |              |                   |                  | :                 | OPEN         |              |  |  |         |

Click add, choose the appropriate building code along with all relevant

Inspector information. F3 on the keyboard can be used to see the picklist of items under Status.

| Create Invoice                     |          |                |                | ×    |
|------------------------------------|----------|----------------|----------------|------|
| Invoice Action: Create New Invoice | -        |                |                |      |
| Invoice Id: I-000005               |          | Invoice D      | ate: 09/15/202 | 1    |
| Fee Type                           |          | Due D          | ate: 10/15/202 | 1    |
| ✓ Permit ✓ Applic                  | ation    | Pay Invo       | oice:          |      |
| 🔄 Plan Review 📃 Certific           | cate     | Set Issue D    | ate:           |      |
| Permit No: P-000006                |          | Permit Issue D | ate: / /       |      |
| Service Descript                   | Quantity | Unit Price     | Line Total     |      |
| BUILDING CODE FEE 1                | 1.0000   | 100.000000     | 100.00         |      |
| BUILDING CODE FEE 2                | 1.0000   | 200.000000     | 200.00         |      |
| APPLICATION FEE                    | 5.0000   | 25.000000      | 125.00         |      |
| Total                              |          |                | 425.00         |      |
|                                    |          |                |                |      |
|                                    |          |                | OK Car         | ncel |

At this point the permit can be saved and an invoice can be created.

Upon creating of the invoice, a permit number will be issued.

#### **Inspection Results**

Inspection Sheets can be printed to be handed out to each inspector to list all inspections in range.

| © Inspection Sheets 🧧                   |
|-----------------------------------------|
| Print Close Plelp                       |
| Enter the Following:                    |
| Range of Inspector Ids (Blank for All): |
| to                                      |
| Range of Dates:                         |
| 09/15/2021 m to 09/15/2021 m            |
| Report Sequence:                        |
| Time 💌                                  |
| Statuses                                |
|                                         |
| V Print Conditions                      |
| ✓ Print Contractor/Customer Info        |
| ✓ Print to Screen                       |
|                                         |

#### Go To: Billing/Collections> Construction Permits/Code Enforcement> Inspection Sheets

Inspection Results can also be entered via the Inspection Schedule Routine or Inspection Results. Open Maintenance Button Users may now open the Permit, Violation or Rental Maintenance screens for a selected record directly from the Inspection Results window.

#### **Permit Reports**

Go To: Billing/Collections> Construction Permits/Code Enforcement> Construction Permits> Permit Fee Report

| C Permit Fee Re                                    | eport 🧧                              |
|----------------------------------------------------|--------------------------------------|
| 🔄 Print 🔀 Close 🕜 Help                             |                                      |
| Enter the Following:                               | Range of Permit Nos (Blank for All): |
| Report Sequence: Permit No 🗸                       | to                                   |
| Report Type: Detail 🔹                              |                                      |
| Range of Issue Dates: 09/01/2021 🔳 to 09/15/2021 🔳 |                                      |
| ✓ Print to Screen                                  |                                      |
|                                                    |                                      |

Permit Fee Report will give information on fees paid and waived summarized by the different building code types.

Just below the Fee Report is our Custom Report which can be used to build reports that are not standardized in MCSJ. Custom Reports can be exported to Excel and can be made as Templates for later prints.

#### **MCSJ Code Enforcement**

#### **Ordinance Maintenance**

For Violations, Ordinance Maintenance is used to create IDs base on any ordinance to be described to the owner. An ID number is added and a full description of the violation can be entered. Fees built in from the Service ID Maintenance can be pulled and applied to the Ordinance Maintenance to bill the customer if applicable.

Go To: Billing/Collections> Construction Permits/Code Enforcement> Code Enforcement> Ordinance Maintenance

| e                   | Ordina          | ance Maintenance |                 |           |     |
|---------------------|-----------------|------------------|-----------------|-----------|-----|
| 🛉 Add 📩 Save 🔀      | Cancel 🛅 Delete | O Previous       | Dext 0 He       | elp       |     |
| Ordinance Id: 123.3 | Descript:       | ABANDONED VEHIC  | LES AND MACHINE | ERY       |     |
| Default Activity:   |                 |                  |                 |           | 117 |
|                     |                 |                  |                 |           |     |
|                     |                 |                  |                 |           |     |
|                     |                 |                  |                 |           |     |
| Add Edit Delete     |                 |                  |                 |           |     |
| Service Id          | Description     |                  | Unit Price      | Unit Msre |     |
| INS ORD FEE ORDINA  | NCE FEE         |                  | 100.000000      |           |     |
|                     |                 |                  |                 |           |     |
|                     |                 |                  |                 |           |     |
|                     |                 |                  |                 |           |     |
|                     |                 |                  |                 |           |     |
|                     |                 |                  |                 |           |     |
|                     |                 |                  |                 |           |     |
|                     |                 |                  |                 |           |     |
|                     |                 |                  |                 |           |     |

Violation Form Maintenance helps to customize the form you print and can be created for various inspectors.

Go To: Billing/Collections> Construction Permits/Code Enforcement> Code Enforcement> Violation Format Maintenance

| e                         | Violation Format Maintenance 🧧 🗖        |
|---------------------------|-----------------------------------------|
| 🕂 Add 📝 Edit 💥            | Close 🛅 Delete 📀 Previous 💿 Next 🕜 Help |
| Format Id: 📕 🛄 Des        | cription: Violation Form                |
| PDF File Name:            | Violation.pdf                           |
| Print Ordinances:         | From Ordinance Tab                      |
| Print Description:        | $\checkmark$                            |
| Print Conditions:         | $\checkmark$                            |
| Conditions Header:        |                                         |
| Ordinance Start Location: | 0                                       |
| Name:                     |                                         |
| Title:                    |                                         |
| Phone:                    | ( ) -                                   |
| Signature File:           | Point Size: 0                           |
| Letter Trailer:           | HAVE A NICE DAY.                        |
|                           | SINGERELT,                              |
|                           | YOUR CODE ENFORCEMENT OFFICE            |
|                           |                                         |

#### **Entering Violation**

Go To: Billing/Collections> Construction Permits/Code Enforcement> Code Enforcement> Violation Maintenance

| e                                                      | Violation Maintenance                                   |  |  |  |
|--------------------------------------------------------|---------------------------------------------------------|--|--|--|
| Add 🛛 🍘 Edit 📜 🗙 Close 🗍 🛅 Delete 🗋 😋 Previous         | © <u>N</u> ext ∃∃ <u>D</u> etail <b>()</b> <u>H</u> elp |  |  |  |
| Violation Id: V-000001 Violation Date: 09/15/2021      |                                                         |  |  |  |
| Print Violation Calc Fines                             | Create Invoice                                          |  |  |  |
| General Description Ordinances Fines Inspections Delin | nquent Charges/Violations Notes                         |  |  |  |
| Property Information                                   | Violation Type: Parcel v Permit Application Id:         |  |  |  |
| Block/Lot/Qual: 68 12 4                                | Status: Open 💌 🗸 / 🔳                                    |  |  |  |
| Location: 2187 BROOKSHIRE ROAD                         | Primary Use Type:                                       |  |  |  |
| Owner: TONY STARK                                      | Additional Use Types:                                   |  |  |  |
| Street 1: 123 MAIN STREET                              | User Msg Codes:                                         |  |  |  |
| Street 2:                                              | Lead Inspector: DY                                      |  |  |  |
| City/State/Zip: SOMEWHERE, NJ 08225-                   | Entered By: SU                                          |  |  |  |
| Country: Phone: ( ) -                                  | Do Not Purge                                            |  |  |  |
| Email:                                                 |                                                         |  |  |  |
| Zoning Code: Historic District Kiew Mar                | p                                                       |  |  |  |
| Customer Id: P-000001 TONY STARK Add Owner as Customer |                                                         |  |  |  |
| Complaint Information Tenant                           |                                                         |  |  |  |
| Name: Na                                               | ame: SHAWN COHEN                                        |  |  |  |
| Phone: ( ) - Ext: Ph                                   | none: ( ) -                                             |  |  |  |
| Email: En                                              | mail:                                                   |  |  |  |
| 0                                                      | ther:                                                   |  |  |  |

Click add to create a violation. Enter Block/Lot/Qual information or Location information. Add Owner as Customer can be used to create customer record if one does not exist. All applicable information can be added to the violation.

| e                                                                                    | Violation Maintenance                             |                                   |                    |            |  |
|--------------------------------------------------------------------------------------|---------------------------------------------------|-----------------------------------|--------------------|------------|--|
| 🕂 Add 📝 Edit                                                                         | Close 🕅 Delete 🕓 Previo                           | us 💽 <u>N</u> ext 🗄 🗄 <u>D</u> et | ail 🕜 <u>H</u> elp |            |  |
| Violation Id: V-000001                                                               | Violation Id: V-000001 Violation Date: 09/15/2021 |                                   |                    |            |  |
| Print Vio                                                                            | lation Calc Fines Letter                          | Create Invoice                    |                    |            |  |
| General Description Ordinances Fines Inspections Delinquent Charges/Violations Notes |                                                   |                                   |                    |            |  |
| Add Edit Delete                                                                      |                                                   |                                   |                    |            |  |
| Ordinance Id                                                                         | Description                                       | Compliance Deadline               | Conditions         | Activity 1 |  |
| 123.1                                                                                | 123.1 Tall Grass 10/15/2021                       |                                   |                    |            |  |
| 123.2                                                                                | Obstruction of Sidewalks 10/15/2021               |                                   |                    |            |  |
|                                                                                      |                                                   |                                   |                    |            |  |

An unlimited number of Ordinances can be added. Then Calc Fees can be used to attach any applicable fees to the violation. Inspections can be add the same way as Permits.

#### **Rental Module**

**Entry of Rentals** 

To add a Rental Record, you would begin by hitting the "Add" button and the Rental ID will auto populate. Enter in the necessary information to complete the record.

| e                                                              | Rental Maintenance                                  |
|----------------------------------------------------------------|-----------------------------------------------------|
| 🛉 Add 🔄 Save 🔀 Cancel 🛅 Delete 🕼 😋 Previous 📗 💿 N              | Next 🗄 Detail 🔤 Letter 📾 Create Invoice 🕜 Help      |
| Rental Id: RE-00001 Registration Date: / / Expiration          | n Date: / / 🔳 🕖                                     |
| General Property Management Description Delinquent Charges Vio | olations Invoices                                   |
| Block/Lot/Qual: 68 12 4                                        | Owner: TONY STARK                                   |
| Location: 2187 BROOKSHIRE ROAD                                 | Street 1: 123 MAIN STREET                           |
| Status: Active 💌 / / 🔳                                         | Street 2:                                           |
| Use Type:                                                      | City/St/Zip: SOMEWHERE, NJ 08225                    |
|                                                                | Country:                                            |
| Customer Id: P-000001 TONY STARK                               | Phone: ( ) - Cell: ( ) -                            |
|                                                                | Email:                                              |
| Create Violation                                               |                                                     |
| Unit Information                                               |                                                     |
| Units Inspections Tenants Fees                                 |                                                     |
| 🕂 Add 📝 Edit 🛅 Delete                                          |                                                     |
| Unit Num Rental Type Id Max Occup                              | upancy Curr Occupancy Status Status Date Attachment |
|                                                                |                                                     |
|                                                                |                                                     |
|                                                                |                                                     |
|                                                                |                                                     |
|                                                                |                                                     |
|                                                                |                                                     |

#### Go To: Billing/Collections> Construction Permits/Code Enforcement> Rentals> Rental Maintenance

To add Unit information to the Rental Record you will need to go to the bottom section of Rental Maintenance. Hit the "Add" button underneath the Units tab. The new line will then be inserted, you can enter in the unit number/letter. The rental type should also be assigned. When in the rental type section, you can hit the F3 key to pull up the rental type picklist to select the appropriate rental type. The max and current occupancy fields are optional. The status of the unit should also be set appropriately. If the unit is inactive the customer will not be billed for that unit. You can have as many units as you need for that property.

To create an invoice for their rental registration/inspection fee you can select the "Create Invoice" button on the top of Rental maintenance. Check off the Registration Check box and select the Service ID you wish to bill the customer. The Billable Units will automatically come in based on how many units you added to the record; however, you can edit this number if need be. Once you have entered in everything hit the "OK" button to generate the invoice.

| Create Invoice                          |                                                           |            |            |                                | ×                          |
|-----------------------------------------|-----------------------------------------------------------|------------|------------|--------------------------------|----------------------------|
| Invoice Action:<br>Invoice Id:<br>Fee T | Create<br>I-0000<br>ype<br>egistrat<br>Service<br>able Ur | New Invoid | ction      | Invoice Date: @<br>Due Date: 1 | 9/15/2021 m<br>0/15/2021 m |
| Pay Invoice:                            |                                                           |            |            |                                |                            |
| Service Desc                            | cript                                                     | Quantity   | Unit Price | Line Total                     |                            |
| RENTAL FEE                              |                                                           | 1.0000     | 300.000000 | 300.00                         |                            |
| Total                                   |                                                           |            |            | 300.00                         |                            |
|                                         |                                                           |            |            |                                |                            |
|                                         |                                                           |            |            | ОК                             | Cancel                     |

To schedule inspections, you would hit the "Add" button under the Inspections Tab on Rental Maintenance and a new line will be inserted. From there you would enter in the unit number the inspection will be on, the activity type which is the type of inspection you are doing, the name of the assigned inspector and the date the inspection will take place.

| C Rental Maintenance 🗧 🗖                                                                                                    |
|----------------------------------------------------------------------------------------------------|
| 🕂 Add 😭 Edit 💥 Close 📋 Delete 📀 Previous 💿 Next 🗄 Detail 🖂 Letter 📄 Create Invoice 🔞 Help                                                                                                    |
| Rental Id: RE-00001 Registration Date: 📝 / 🔳 Expiration Date: 🦯 / 🔳 💋                                                                                                    |
| General Property Management Description Delinquent Charges Violations Invoices                                                                                                    |
| Block/Lot/Qual: 68 12 4 Owner: TONY STARK                                                                                                    |
| Location: 2187 BROOKSHIRE ROAD EView Map Street 1: 123 MAIN STREET                                                                                                    |
| Status: Active v / / E Street 2:                                                                                                    |
| Use Type: City/St/Zip: SOMEWHERE, NJ Ø8225-                                                                                                    |
| User Code: Country: Country:                                                                                                    |
| Customer Id:         P-000001         Image: TONY_STARK         Phone:         Comparison         Cell:         Comparison         Cell:         Comparison         Comparison         Comparison |
| Add Owner as Customer Email:                                                                                                    |
| Create Violation                                                                                                    |
| Unit Information                                                                                                    |
| Units Inspections Tenants Fees                                                                                                    |
| 🕂 Add 😥 Edit 🔟 Delete 🚍 Send iCal                                                                                                    |
| Unit Num Activity Type Inspector Date Start Time End Time Actual Time Status                                                                                                    |
| 1 RENTAL INS DY 09/16/2021 10:00 10:15 : OPEN                                                                                                    |
|                                                                                                    |
|                                                                                                    |